Philips Streamium Trådlös Musik Center + Station WACS7500 WAS7500

# Snabbstartsinstruktioner

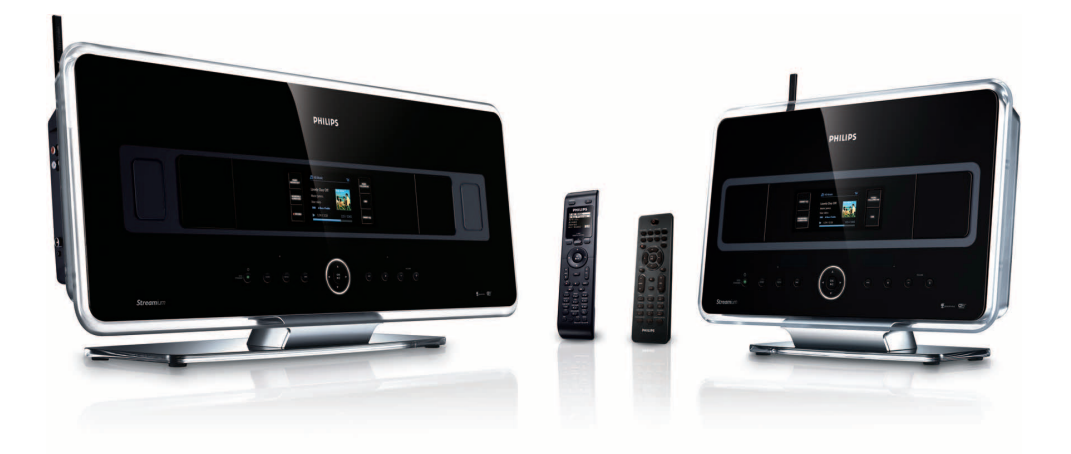

Förberedelser 2 Anslut

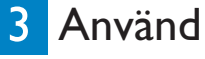

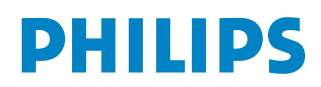

## Vad finns i lådan

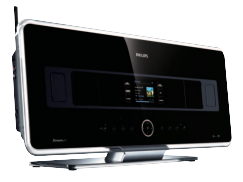

Trådlöst Musikcenter WAC7500 (bara i satsen WACS7500)

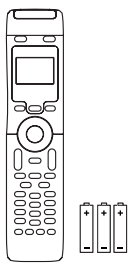

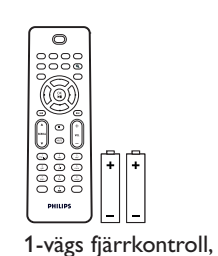

2-vägs fjärrkontroll (för Center) 4 x AAA batterier (bara i satsen WACS7500)

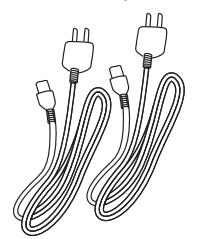

Strömkabel, 2x

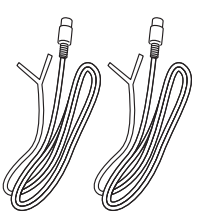

inkl. 2x AAA batterier

FM-trådantenn, 2x

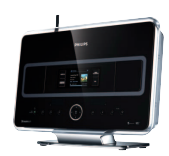

Trådlös Musikstation WAS7500

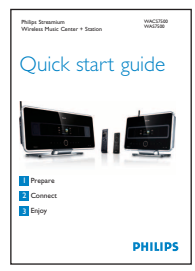

Snabbstartsinstruktioner

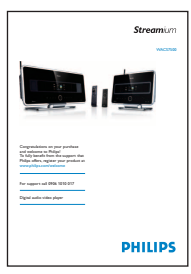

Bruksanvisning

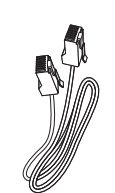

Nätverkskabel, 1x

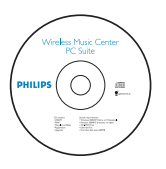

CD med PC-program, 1x

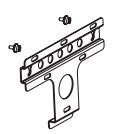

Monteringssats, 1x (för Station)

### Innan du använder fjärrkontrollen:

Stoppa i batterier enl. bild.

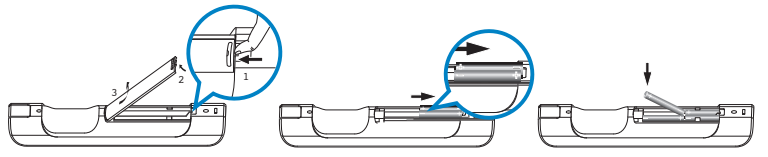

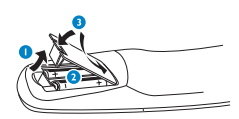

S

1-vägs fjärrkontroll

2-vägs fjärrkontroll

## Så här använder du denna guide

### Jag vill...

Se sid.:

### Anslut:

| anslut Centret till ditt hemmanätverk / PC       | <b>4A</b> / <b>B</b>  |
|--------------------------------------------------|-----------------------|
| lägg till en Station till Centrets nätverk       | 50                    |
| flytta på en ansluten Center eller Station       | 5 🕒                   |
| ha Center och Station utan nätverk               | 5 D                   |
| Inspelning / rippning / kopiering:               |                       |
| bygga upp ett HD bibliotek (rippa CD) på Center  | 80                    |
| överföra musik från en PC till Center 4A/B +     | 10 <mark>©</mark> /11 |
| överför musik till en USB-enhet                  | 15 <u>M</u>           |
| Uppspelning :                                    |                       |
| spela HD (Hårddisk) musik från Center            | 60                    |
| spela CD på Centret                              | 70                    |
| lyssna på FM-radio                               | 9 🖪                   |
| lyssna på Internetradio* 40/B                    | + 13                  |
| streama musik från en PC                         | 12 <b>H</b>           |
| ha musiksändning till alla anslutna Stationer    | 14                    |
| låt musiken följa mig till en annan plats        | 14🕓                   |
| spela bärbara USB-enheter                        | 15                    |
| Se mera:                                         |                       |
| Svar på Vanliga Frågor                           | 16/17                 |
| kontrollera vad som kan användas med min produkt | 17                    |

## Fördelar

## Lyssna på all din musik i alla rum Total musikupplevelse och frihet

### All din musik i ett trådlöst system

- Trådlös streamning mellan Musik Center, Station(er) och PC
- 80GB hårddisk som kan lagra upp till 1500 CD:n
- CD och USB Direktuppspelning
- Lyssna på Internetradio
- Dockningsstation för iPod (option)

### Enkel navigering och kontroll

- Titta på omslagsbilder i fullfärg
- Mitt Rum, Min Musik: Lyssna på olika musik i alla rum
- Musiksändning: Lyssna på samma musik i alla rum
- Musiken följer mig: Ta med dig musiken från rum till rum

### **Kvalitetsljud**

• 80W RMS/Center, 30W RMS/Station med Super Sound Panel

### Utbyggbar

• Utöka ditt system genom att lägga till upp till 5 Wi-Fi Stationer

## Förberedelser

#### A Reglage på Center / Station

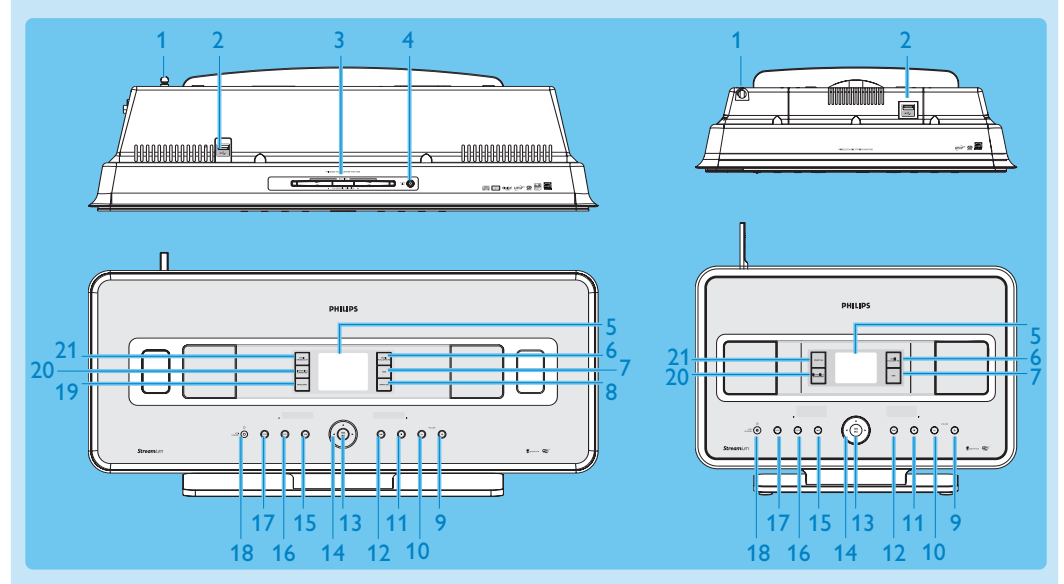

- 1 Antenn
- 2 ↔ USB-uttag
- 3 Öppning för (CD-spelaren)
- 4 🔺 Matar ut en skiva ur CD-spelaren
- 5 LCD-skärm
- 6 MUSIC FOLLOWS ME
- 7 DBB (Dynamisk Basförstärkning)
- 8 SMART EQ
- 9 VOLUME +
- 10 VOLUME -
- 11 Stopp
- 12 **>>** Snabbt framåt
- 13 OK / 州
- 14 ◀ / ► / ▲ / ▼ Navigeringsreglage (vänster, höger, upp, ner)
- 15 < Snabbt Bakåt
- 16 MENU
- 17 HOME

#### 18 O PÅ / BEREDSKAPSLÄGE / ENERGISPARLÄGE

- Tryck helt kort för att växla mellan standbyläge och PÅ.
- Håll intryckt för att växla mellan PÅ och Eco Standby (energisparläge).
- 19 RECORD
- 20 INCR.SURR. Incredible Surround sound
- 21 MUSIC BROADCAST SMART EO

SPIART EQ

OBS Belysningen i ena hörnet är ett designelement.

#### B Reglage på fjärrkontrollerna

#### Viktigt!

Följande funktioner kräver att du använder den 1-vägs fjärrkontrollen:

- Registrering av Internetradio
- Nätverksinställning
- Redigering av spårinformation

#### 2-vägs fjärrkontroll

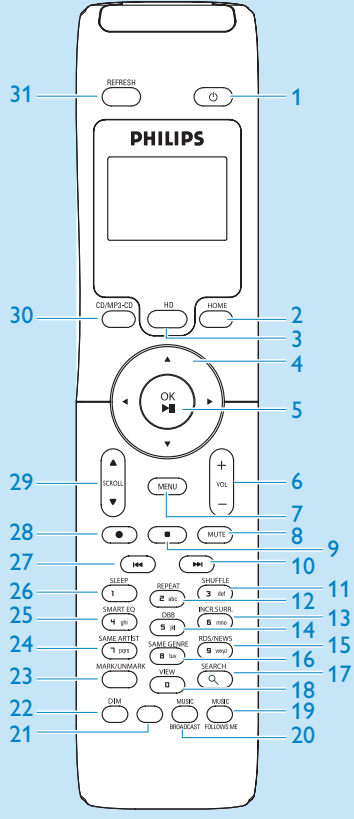

(Levereras bara med WACS7500 Center- + Stationsats)

- 1 🕛 På, Beredskapsläge, Energisparläge
- 2 HOME
- 3 HD (Hårddisk)
- 4 </ >

   4
   / ► / ▲ / ▼ Navigationsknappar
- 5 OK, ►/II
- 6 VOL +, -
- 7 MENU
- 8 MUTE
- 9 🗖 Stopp
- 10 🍽 Snabbt framåt
- 11 SHUFFLE (3 def)
- 12 REPEAT (2 abc)
- 13 INCR.SURR. (6 mno) Incredible Surround sound
- 14 DBB (Dynamisk Basförstärkning) (5 jkl)
- 15 RDS/NEWS (9 wxyz)
- 16 SAME GENRE (8 tuv)
- **17 SEARCH** (익)
- 18 MARK/UNMARK (0 \_)
- **19** MUSIC FOLLOWS ME
- **20 MUSIC BROADCAST**
- 21 Reserv
- 22 DIM (Mörkare skärm)
- 23 VIEW
- 24 SAME ARTIST (7 pqrs)
- 25 SMART EQ (4 ghi)
- 26 SLEEP (1 .,?!'@-\_:;/)
- 27 < Snabbt Bakåt
- 28 REC •
- 29 SCROLL ▲, ▼
- 30 CD/MP3-CD
- 31 REFRESH

#### 1-vägs fjärrkontroll

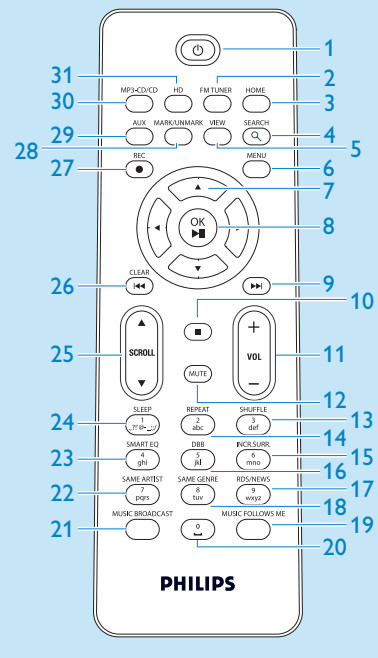

- 1 🕛 På, Beredskapsläge, Energisparläge
- **2** FM TUNER (radio)
- 3 HOME
- 4 SEARCH
- 5 VIEW
- 6 MENU
- 7 </ >

   7

   / ▼ Navigationsknappar
- 8 OK, ►/II
- 9 🕨 Snabbt framåt
- **10** Stopp
- 11 VOL +, -
- **12 MUTE**
- 13 SHUFFLE (3 def) (Slumpvis)
- 14 REPEAT (2 abc) (Upprepa)
- 15 INCR.SURR. (6 mno) Incredible Surround sound
- 16 DBB (Dynamisk Basförstärkning) (5 jkl)
- 17 RDS/NEWS (9 wxyz)
- 18 SAME GENRE (8 tuv)
- **19** MUSIC FOLLOWS ME
- 20 (0 \_)
- **21** MUSIC BROADCAST
- 22 SAME ARTIST (7 pqrs)
- 23 SMART EQ (4 ghi)
- 24 SLEEP (1 .,?!'@-\_:;/)
- 25 SCROLL ▲, ▼
- 26 < Snabbt Bakåt
- 27 REC •
- 28 MARK/UNMARK (0 \_)
- 29 AUX
- 30 CD/MP3-CD
- 31 HD (Hårddisk)

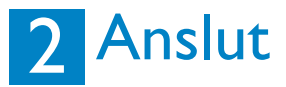

#### \Lambda Anslut Center till strömuttaget

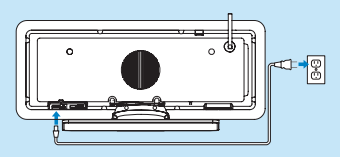

#### B Anslut ditt Center till ditt hemnätverk / PC

Detta avsnitt beskriver det enklaste sättet att göra en trådlös anslutning mellan ditt Center och ditt hemnätverk / PC. Du kan ansluta upp till fem Stationer. För mera avancerad inställning, se avsnittet Anslut till PC i bruksanvisningen.

#### När du ansluter Center (och Station) till ditt nätverk

- · Kan du använda egenskapen för Internetradio
- · Kan du ansluta till Internet för uppgradering av firmware
- Kan produkten ladda ner den senaste CD- och låtinformationen från Gracenote DB (inklusive hämtning av omslagsbilder)
- Kan du överföra musik från hårddisken på din PC till produkten
- Kan du steama musik med UPnP

#### Anslutningsexempel:

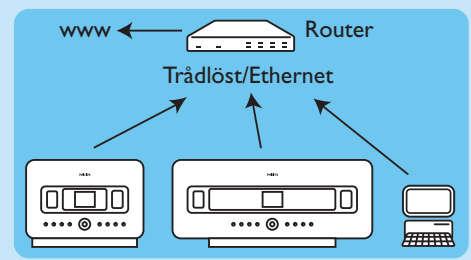

Detta är den vanligaste typen av hemnätverk. Ditt hemnätverk är kanske skyddat med kod, ha nätverkets lösenord eller kod redo.

- 1 Kontrollera att ditt Center är påslaget.
- 2 Tryck på MENU
- 3 Välj Settings (Inställningar) > Network (Nätverk) >
  - Wireless (Trådlös) (om din router understödjer 802.11b/g)
  - Wired (Trådburet) (om du använder en nätverkskabel för att ansluta till din PC eller till nätverksenheten i ditt nätverk)
  - > Center visar en lista på nätverk.
- 4 Tryck på ▲ eller ▼ och ► för att välja ditt nätverk.
- 5 Använd knappsatsen för att skriva in krypteringskoden (om du blir uppmanad till det), sedan på 
  6 Välj
  - Automatic (Automatisk), om din router kan ge IP-adresser och n\u00e4tverksinst\u00e4llningar (DHCP-kapabel).
  - Static (Fast), om du måste skriva in IP-adresser för nya enheter i nätverket.
  - > Skärmen visar: Apply Settings? (Använd inställningar?)
- 7 Välj Yes (Ja).
- 8 Tryck på ► för att fullfölja konfigureringsprocessen. Fortsätt med nästa avsnitt om du vill lägga till en Station. Lägg till en Station till Center nätverk.

#### C Lägg till en Station till Center nätverk: På Center:

- 1 Tryck på HOME.
- 2 Tryck på ▲ eller ▼, sedan ▶ för att välja läget HD (Hårddisk).
- 3 Tryck på MENU för att öppna menybilden.
- 4 Tryck på ▲ eller ▼ och ▶ för att välja Station Management (Mgnt) (Stationshantering)
- 5 Tryck på ▲ eller ▼ och ► för att välja Add New Station (Lägg Till Station).
  - > Center söker efter den nya Stationen.

#### På Stationen:

1 Anslut Station till strömuttaget:

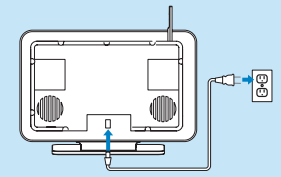

- 2 Slå på Station.
  - Om det är första gången du slår på Station, tryck på ▲ eller ▼, sedan på Þ för att välja språk.
  - Om du redan har använt Station med ett Center, tryck på MENU, följt av ▲ eller ▼, sedan på ▶ för att välja Installation Mode (Installationsläge).
  - > Skärmen visar: Center found (Center hittat)
  - Skärmen visar: Connecting to Center... (Ansluter till Center...)

#### På Center:

Tryck på STOP , för att stoppa sökningen efter Stationer.
 Centret återgår till HD-läge.

Om du vill flytta enheten, läs om det det i avsnittet Flytta en enhet i denna instruktionsbok.

#### Om du inte har en Internetanslutning / PC...

#### Använd Center och Station utan nätverk

Du kan använda Center och Station utan att ha dem anslutna till ett nätverk. Följande steg visar hur du kopplar in Center och Station utan anslutning till nätverk.

- 1 Placera Center och Station bredvid varandra på ett jämnt underlag som är stabilt nog att hålla enheterna.
- 2 Använd de medlevererade strömkablarna för att först ansluta Center, sedan Station till strömuttaget.
- 3 Välj språk på Center och Station.
  - > Installationen startar.

Center söker efter Stations inom räckhåll.

- 4 När Center har hittat alla Stations inom räckhåll, tryck på STOP 9 för att avbryta sökningen.
  - > Registreringen av Station börjar. Efter det att registreringen är klar, visar skärmarna på Center och anslutna Stations HD Music (HD-musik).

#### E Flyttning av en ansluten enhet

- 1 Håll 🕛 intryckt för att växla till Eco standby (energisparläge).
- 2 Kloppla loss strömsladden ur strömuttaget.
- 3 Återanslut enheten till strömuttaget på den nya platsen.
   > Wi-Fi-anslutningen mellan enheterna återupprättas automatiskt.

**TIPS** För att få bättre Wi-Fi-mottagning, vrid Wi-Fi-antennen, eller rätta till placeringen av Center och Station.

## 3 Använd

#### \Lambda Spela HD (Hårddisk) musik från Center

- 1 Kontrollera att enheten är påslagen.
- 2 Tryck på HOME.
- 3 Tryck på HD på fjärrkontrollen
- 4 Välj uppspelningsalternativ med navigationsknapparna ▲ ▼ < ► (Demospår är sparade i mappen All tracks (Alla spår)).
- 5 Tryck på OK / 🔰 för att börja uppspelningen.
- 6 Tryck på STOP 
  För att stoppa uppspelningen.

#### B För att ändra uppspelningsalternativ:

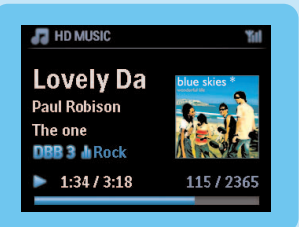

- 1 Under uppspelning kan du trycka en eller flera gånger på ≤ för att gå tillbaka till föregående alternativlistor.
- 2 Tryck på 🔺 🔻 📥 för att välja, och sedan på OK / 州.

#### C Växla fjärrkontroll:

l ursprungsläget, fungerar den 2-vägars fjärrkontrollen bara med Center. Så här använder du den 2vägs fjärrkontrollen med Station.

- 1 Håll REFRESH intryckt tills dess att skärmen på fjärrkontrollen visar: Select Device (Välj enhet).
- 2 Tryck på ▲ eller ▼ och ► för att klicka i rutan Station.
- 3 Tryck på OK.

För mer information, se Bruksanvisningen, Förberedelser: Användning av fjärrkontrollen.

#### D Spela CD på ditt Center

**Viktigt:** På grund av copyright på CD, går det inte att använda egenskaperna Musiksändning eller Musiken Följer Mig när du spelar CD.

Du kan spela

- alla förinspelade musik-CD
- · alla finaliserade audio CDR- och CDRW-skivor
- MP3/WMA/m4a-CD (CD-R/CD-RW med MP3/WMA/m4a-filer)

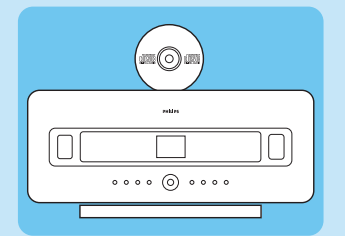

- 1 Kontrollera att enheten är påslagen.
- 2 Stoppa i en CD i Center (se Reglage på Center), med CD:ns textsida mot frontpanelen.
   > Skärmen visar en lista med CD-spår.

För en CD med inspelade MP3/WMA/m4a-musikfiler:

- 1 För att öppna en lista med spår, tryck på 🕨 på en markerad mapp.
- 2 Tryck på OK / 🔰 för att börja uppspelningen.
- 3 Tryck på STOP = för att stoppa uppspelningen.
- 4 För att mata ut skivan, tryck EJECT ▲.

För en CD med andra inspelade musikfiler:

- 1 Tryck på 🔺 🔻 < 🕨 för att välja ett spår eller ett album.
- 2 Tryck på OK / 🔰 för att börja uppspelningen.
- 3 Tryck på STOP = för att stoppa uppspelningen.
- 4 För att mata ut skivan, tryck EJECT ▲.

#### Bygg upp ett HD bibliotek (rippa CD) på Center:

Bygg upp ditt musikbibliotek på Center genom att rippa CD, importera MP3/WMA/m4a-filer från PC eller inspelning från radio eller en extern källa.

Viktigt:! Det kan ta en stund att rippa och omvandla rippad CD-musik till MP3-filer.

#### Rippa från CD

1 Stoppa i en CD i Center (se Reglage på Center), med CD:ns textsida mot frontpanelen. > Skärmen visar en lista med CD-spår.

För en CD med inspelade MP3/WMA/m4a-musikfiler:

- 1 För att öppna en lista med spår, tryck på > på en markerad mapp.
- 2 I listan med spår, tryck på RECORD

> Skärmen visar en lista med spår och med klickrutor 📕.

Om du vill rippa hela CD:n.

#### 1 Tryck RECORD

| 🞜 HD MUSIC                                          | "fil |
|-----------------------------------------------------|------|
| Lovely Da<br>Paul Robison<br>The one<br>DBB 3 M Pop |      |
| •                                                   | 1/2  |

För att rippa en del av CD:n:

- 1 Håll MARK/UNMARK på fjärrkontrollen intryckt för att välja / välja bort spår.
- 2 Tryck RECORD
  - > Skärmen visar albumnamnet till det spår som rippas. Center återgår till CD-läge när rippningen är klar

#### Tips:

- För att rippa en CD medan du spelar upp (bara för musik-CD), se Bruksanvisningen, HD: Bygg upp ett musikbibliotek på Center.
- För att spela in från radio eller en extern källa, se **Bruksanvisningen**, **HD: Bygg upp ett musikbibliotek på Center**.
- Du kan redigera spårinformationen och importera MP3/WMA/m a-filer från din PC med den medlevererade Wireless Audio Device Manager (WADM), se avsnittet Använd.

#### 🕞 Lyssna på FM-radio

- 1 Kontrollera att enheten är påslagen.
- 2 Tryck på HOME.
- 3 Tryck FM TUNER på fjärrkontrollen.
- 4 Tryck på MENU.
- 5 Tryck ▲ eller ▼, sedan ▶ för att välja Autostore radio (Autospara radio)
  - > När alla tillgängliga stationer har sparats, kommer den först autosparade och förinställda stationen att spelas

Du kan spara upp till 60 förinställda radiostationer i minnet (inklusive ett max. antal av 10 RDS-stationer).

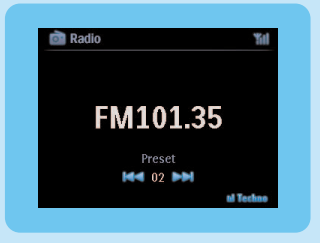

För att direkt växla mellan olika förinställda radiostationer när radion spelas:

1 Tryck på i deller ►.

För att välja en station ur listan med förinställda stationer när radion är igång:

- 1 Tryck ►.
- 2 Tryck på ▲ eller ▼, sedan på ► för att välja.

Tips Du kan även spela in medan du lyssnar genom att trycka på REC .

#### G Överför musik från min PC till mitt Center

#### Viktigt!

- För att fortsätta, utför först alla steg i avsnittet "Anslut enheten till ditt hemnätverk / PC".
- Se till att du har installerat den medlevererade PC-mjukvaran innan du försöker att överföra musik från en PC.

#### Minimikrav på din PC:

- Windows XP SP2 eller Vista
- Pentium III 500MHz processor eller bättre
- 256MB RAM
- CD-ROM-spelare
- Nätverksadapter, ansluten (för tråddragen anslutning) eller
- Trådlös Nätverksadapter 802.11 b/g (trådlös anslutning)
- 500MB hårddiskutrymme

#### Installera PC-mjukvaran

- 1 Sätt i cd-skivan för PC Suite i datorn.
- 2 Följ instruktionerna på datorn för att installera WADM.
- 3 När säkerhetsmeddelandet (Microsoft Windows-brandvägg) visas trycker du på Unblock (tillåt) för att låta WADM-programmet köras på datorn.

> Microsoft Windows-brandväggen är fortfarande verksam och låter endast WADM köras.

**Tips** Du kan också läsa i användarhandboken till Microsoft Windows-brandväggen och manuellt lägga till WADM-programmet i listan över program som är säkra att köra.

#### 4 Följ instruktionerna på skärmen.

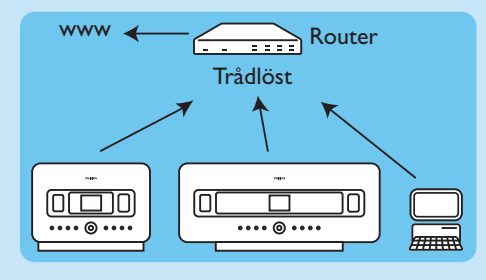

#### WADM - Wireless Audio Device Manager

#### Starta WADM

- 1 Dubbelklicka på ikonen för WADM på skrivbordet.
- 2 Välj ditt Center i listan.
- 3 Klicka på Connect Now (Anslut nu).

#### Överför musik från din PC till ditt Center

1 Klicka på Content management (Innehållshantering)

|                        |   | lanager<br>www.7500        |         |                     |
|------------------------|---|----------------------------|---------|---------------------|
| My Conspiller          |   | Name                       | Size    | Type                |
| Local Driver ·         |   | Can You Feel 2: sp3        | 1306 88 | MP3 audio file (mp3 |
| Documents and Settings |   | Deeper & Deeper .np3       | 4529 10 | MP3 audio file (np3 |
| Dovrsloads             |   | Dreaming Of Youunp3        | 4902 KB | MP3 audio file (np3 |
| forits                 |   | Enotion.np3                | 3702 KB | MP3 audio file (np) |
| a getoole              |   | FROM NOW ONJap3            | 3872 KB | MP3 audio file (np) |
| 2241                   |   | Hear Me Cryunp3            | 3594 KB | MP3 audio file (np) |
| pro-engineer           | Ψ | De Gorne Be Around no3     | 4096.88 | MP3 audio file (mp) |
| ww./500                |   | TRN                        | Artist  | Aban                |
|                        |   | i i                        |         |                     |
| Al sonos               |   | Story                      | RANDARI | Famory Valley       |
| a A625                 |   | Song of the Angels         | Bandari | Exectly Valley      |
| a Aburo                |   | Indian Univer              | BANDARI | Execzy Valley       |
| B Gerres               |   | Mars and Venus             | Bandari | Ereczy Valley       |
| # Playfists            |   | Creaning in the reconlight | Bandari | Energy Valley       |
| Playlat_001            |   | kove of my life            | EANDARI | Dreezy Valley       |
| Playlet_002            |   | suncet valley              | Bandari | Denszy Valley       |
| Playfist_000           |   | krve me tonight            | DANDARI | Deeczy Valley       |
| P8x882_004             |   | If love again              | Bandari | Exectly Valley      |
| Playlist_005           |   | heaven on earth            | Bandari | Execzy Valley       |
| Playlist_006           |   | Green leaves of spring     | Bandari | Execzy Valley       |
| Playlist_007           |   | good menning surretring    | Bandari | Execzy Valley       |
| PlayIst_008            |   | the way of the wind        | EANDARI | Execzy Valley       |
|                        |   |                            |         |                     |

- 2 I panelen My Computer (Min dator), klicka för att markera den önskade filen/mappen
- 3 Dra den valda filen/mappen till panelen för WACS7500
- 4 Medan överföringen pågår kan du lägga till fler filer/mappar till överföringskön

#### Η Streama musik från en PC

Du kan streama musik utan att överföra musikfilerna. Använd UPnP (Universal Plug and Play) för att streama musik från din PC eller någon annan enhet till Center / Station.

#### För Windows XP:

- 1 Se till att du har administratörsrättigheter på datorn.
- **2** Stoppa in CD:n med PC-programmet i din PC.
- 3 Klicka på Install Windows Media Player 11 (Installera Windows Media Player 11) för att börja installationen av Windows Media Player.

#### På din PC:

- 1 Klicka på Start > Programs (Program) > Windows Media Player.
- 2 Klicka på hängmappen för Library (Bibliotek) i fönstret för Windows Media Player, och välj More Options... (Flera val...).
- 3 Välj Configure Sharing (Ställ in delning) i fönstret för Biblioteket.
- 4 I fönstret för **Media Sharing** (Medialdelning) som öppnas, klicka i **Share my media** (Dela med av Media) och bekräfta med **OK**.
  - > När din WAC7500 är anslutet till ditt hemmanätverk, syns den i fönstret som M.
- 5 Klicka på ikonen för WAC7500.
- 6 Klicka på Allow (Tillåt), sedan på OK.

#### På Center eller Station:

- 1 Tryck på HOME.
- 2 Tryck på ▲ eller ▼, sedan på ▶ för att välja UPnP-läge.
- > Skärmen visar: Searching for UPnP Servers (Söker efter UPnP-servrar), följt av en lista på mediaservrar.
- 3 Tryck på ▲ eller ▼, sedan på ► för att välja din PC.
- 4 Tryck på ►.

**Tips** Använd följande länk för att ladda ner Windows Media Player 11: http://www.microsoft.com/windows/windowsmedia/download.

#### 🚹 Internetradio

Du måste registrera din produkt med en gällande e-postadress när du använder Internetegenskapen första gången.

- 1 Kontrollera att Center / Station är påslagen.
- 2 Kontrollera att Center / Station är anslutet till Internet.
- 3 Kontrollera att du har en giltig e-postadress.
- 4 Se till att du använder Stationens 1-vägs fjärrkontroll för registreringsprocessen.
- 5 Tryck på HOME på Center / Station.
- 6 Välj RADIO > INTERNET RADIO. > Skärmen för registrering av Internetradio visas.
- 7 Tryck på de ALFANUMERISKA KNAPPARNA på den 1-vägs fjärrkontrollen för att skriva den giltiga e-postadressen.
- 8 Tryck på ►.
  - > Skärmen bekräftar det automatiska svaret till din e-postadress.
- 9 Kotrollera inlådan för e-post på din PC för ett meddelande från ConsumerCare@Philips.com med innehållet Your Streamium Registration... (Din Streamiumregistrering...).
- 10Följ instruktionerna i mejlet för att fullfölja registreringsprocessen på Philips hemsida.
  - > Skärmbilden på Center / Station återgår till Radiomenyn.
  - E-postadressen sparas I minnet.

För att återgå till Hemmamenyn, tryck på HOME.

#### Lyssna på Internetradio

- 1 Kontrollera att Center / Station är påslagen.
- 2 Kontrollera att Center / Station är anslutet till Internet.
- 3 Tryck på HOME.
- 4 Välj **RADIO** > **INTERNET RADIO** > **USER** (ANVÄNDARE) > **SERVICES** (TJÄNSTER). > Servicelistan visas.
- 5 Tryck på ▲/▼ för att välja ur listan. Exempel: RADIOIO, LIVE365
- 6 Tryck på ▶.
- 7 Tryck på ▲/▼ för att välja stationen, tryck sedan på ►. För att återgå till Hemmamenyn, tryck på HOME.

#### 🕕 Musiksändning

När Center och Station(s) är påslagna och Center är i HD-läge, kan du sända musiken från ditt Center till alla anslutna Stations.

- 1 Tryck på MUSIC BROADCAST när Centret är i HD-läge.
- > Skärmen visar ikonen 🛛 och HD-musiken sänds till alla anslutna Stations.
- 2 För att stoppa musiksändningen, tryck STOP 🗖 på Center.

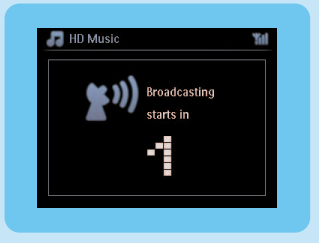

För att sluta musiksändningen från en Station:

1 Tryck på STOP **–** på Station.

För att återuppta Musiksändningen till Station:

- 1 Tryck på STOP på Center.
- 2 Starta HD-spelning på Center.
- **3** Tryck på MUSIC BROADCAST på Center. För att stoppa sändning, tryck åter på MUSIC BROADCAST, på Center.

Tips Musiken slutar när det valda albumet eller spellistan är färdigspelad.

#### 🔇 Låt musiken följa mig till en annan plats

Efter hand som du går runt därhemma, kan du låta musiken följa med mellan Center och Station eller mellan Stations.

På källenheten (Center eller Station) där musiken spelar:

- 1 Tryck på MUSIC FOLLOWS ME för att aktivera fuktionen.
  - > Skärmen visar ikonen 🍙

På målenheten där du vill att musiken skall fortsätta:

- 2 Kontrollera att enheten är påslagen.
- 3 Tryck på MUSIC FOLLOWS ME.

> Uppspelning av musiken upphör på källenheten och fortsätter på målenheten

#### Tips

- MUSIC FOLLOWS ME (MUSIKEN FÖLJER MIG) avaktiveras om du inte trycker MUSIC FOLLOWS ME på målenheten inom 5 minuter.
- De valda speltyperna behålls på målenheten (se Bruksanvisningen Spellägen REPEAT (UPPREPA), SHUFFLE (SLUMPVIS)).

#### 📘 Spela bärbara USB-enheter

Du kan använda USB-flashminnen (USB 2.0 eller USB 1.1) och USB-flashspelare (USB 2.0 eller USB 1.1) med Center eller Station.

- 1 Stoppa i USB-enhetens anslutningskontakt i uttaget 🚓 på Center / Station.
- 2 Se till att både Center / Station och USB-enhet är påslagna.
- 3 Tryck på HOME på Center / Station.
- 4 Välj Portable (Bärbar ) > USB.
- 5 Tryck på OK / 🔰 för att börja uppspelningen.

#### 🕐 Överför musik till USB-enheter

- 1 Kontrollera att USB-enheten är ansluten till Center.
- 2 Se till att både Center och USB-enhet är påslagna.
- 3 Tryck på HD på fjärrkontrollen
- 4 Tryck på ▲ eller ▼, sedan på ► för att välja. Skriv in listan med spår om det behövs.
- 5 Tryck på REC .
- 6 Håll MARK/UNMARK på fjärrkontrollen intryckt för att välja eller välja bort de spår du vill spela in.

För att välja eller välja bort alla spår, håll MARK/UNMARK intryckt.

- 7 Tryck REC för att börja spela in.
  - > Bildskärmen visar transferring ... (Överför...) Antalet överförda och ännu inte överförda spår visas.

Tips Överförda spår sparas under MUSIC (MUSIK) i USB-enheten.

## Svar på vanliga frågor

Miljöfrågor

| F: Finns det ett maximalt avstånd          | <b>S</b> : Ja. Det maximala avståndet för Wi-Fi-överföringar är 250 m utan |
|--------------------------------------------|----------------------------------------------------------------------------|
| för effektiv streaming mellan Philips      | hinder imellan. Men, i vissa hemmiljöer där det finns ordentliga           |
| Trådlösa Musikcenter och                   | hinder i form av väggar och dörrar, är det effektiva                       |
| Stationer?                                 | överföringsavståndet ordentligt minskat till ca. 50 – 100 m. Försök        |
|                                            | att flytta utrustningen om du upplever ?överföringsproblem.                |
| <b>F</b> : Måste jag ha en dator eller ett | S: Nej. Philips Trådlöösa Musikcenter och Station är konstruerade att      |
| nätverk för att använda Philips            | fungera utan en dator. Du kan spela in musik från CD till                  |
| Trådlösa Musikcenter och Station?          | musikbiblioteket på Centrets hårddisk, och streama musik till              |
|                                            | stationerna utan någon dator eller nätverk.                                |
| <b>F</b> : Kan mina grannar lyssna på      | S: Nej.Varje Philips Trådlösa Musikstation har en egen                     |
| musiken som jag har på min Philips         | krypteringskod som bara känns igen av Philips Trådlösa Musikcenter         |
| Trådlösa Musikcenter om de också           | vid installationsprocessen.                                                |
| har en Philips Trådlös Musikstation?       |                                                                            |

#### Om att spela in från CD / Spårinformation

| F: Vad betyder "Rippar från CD"      | S:"Rippning från CD" är den process vid vilken ett CD-spår                |
|--------------------------------------|---------------------------------------------------------------------------|
| och vilka funktioner kan jag         | konverteras till det mycket mindre MP3-formatet, och sedan läggs till     |
| använda medan inspelningen pågår?    | det Trådlösa Musikcentrets musikbibliotek (hårddisk). På det Trådlösa     |
|                                      | Musikcentret, kräver "Rippning från CD" två steg: först, läses            |
|                                      | innehållet på CD:n och det sparas tillfälligt på hårddisken. Därefter     |
|                                      | konverteras detta tillfälliga CD-innehåll till MP3-format i en process    |
|                                      | som kallas "bakgrundskodning". Det tar en timme att konvertera en         |
|                                      | timme CD-musik. Under detta stadium kan du inte streama eller             |
|                                      | sända musik från Centret, medan du fortfarande kan streama musik          |
|                                      | från Stationerna. Slå alltid över till Eco Standby (energisparläge) innan |
|                                      | du drar ur strömsladden.                                                  |
| F: Måste jag genast uppdatera        | S: Nej. Det finns redan en mängd CD-spår sparade i Philips Trådlösa       |
| Gracenote®                           | Musikcenter, och de bör motsvara de flesta CD som släppts inom de         |
| musikservicedatabasen som finns i    | senaste 6 månaderna.                                                      |
| Philips Trådlösa Musikcenter efter   |                                                                           |
| det att jag har fått hem den från    |                                                                           |
| butiken?                             |                                                                           |
| F: Erbjuder Philips uppdateringar av | <b>S</b> : Ja.Vi erbjuder uppdateringar varje kvartal av Gracenote®       |
| Gracenote® musikservicedatabas?      | musikservicedatabas på vår hemsida                                        |
|                                      | http://www.club.philips.com. Ladda ner filen till din dator, och          |
|                                      | uppdatera det inbyggda Gracenote® musikservicedatabasen från din          |
|                                      | PC med WADM som finns bland de medlevererade                              |
|                                      | datorprogrammen. Du kan äver bränna filen på en CD och stoppa             |
|                                      | den i Centrets CD-spelare för uppdatering.                                |

Om Musikhantering

| -                                     |                                                                                               |
|---------------------------------------|-----------------------------------------------------------------------------------------------|
| F: Vad är Philips Wireless Audio      | S: WADM är avsedd att överföra din dators musikbibliotek till det                             |
| Device Manager (WADM)?                | Trådlösa Musikcentret. Dessutom fungerar den som en helhetslösning                            |
|                                       | för att hjälpa dig att hantera Centrets musikbibliotek, såsom att redigera                    |
|                                       | spårinformation, skapa/döpa om spellistor, säkerhetskopiera/återställa                        |
|                                       | Centrets musikbibliotek samt nätverksinställningar, uppdatering av                            |
|                                       | Gracenote® musikservicedatabasen och uppgradering av Firmware. För                            |
|                                       | närmare detaljer, se avsnittet Anslut till din PC i handboken och                             |
|                                       | WADM-hjälpfil.                                                                                |
| F: Hur överför jag MP3/WMA-           | S: När du en gång har installerat Philips Wireless Audio Device Manager                       |
| filer från min dators                 | (WADM) och anslutit din dator till Philips Trådlösa Musikcenter med                           |
| musikbibliotek till Philips           | den medlevererade Ethernetkabeln, kan du använda denna mjukvara för                           |
| Trådlösa Musikcenter?                 | att dra och släppa musikfiler från din dator till "enhetsfönstret" i                          |
|                                       | WADM. Överföringen av musik startar automatiskt, och den                                      |
|                                       | genomsnittliga tiden för ö?verföring av ett spår är 4 – 15 sekunder.                          |
|                                       | Håll alltid 🕛 intryckt i läget Eco Standby (energisparläge) innan du drar<br>ur strömsladden. |
| <b>F</b> : Kan jag uppgradera Philips | S: Ja, det går att göra mjukvaruuppraderingar av Philips Trådlösa                             |
| Trådlösa Musikcenter och              | Musikcenter och Station, vilket innebär att de är klara för framtida                          |
| Station?                              | funktionsuppgraderingar om de finns. Kontrollera regelbundet för                              |
|                                       | senaste nytt om egenskaper och förbättringar på vår hemsida;                                  |
|                                       | http://www.philips.com/support                                                                |

## Kompatibilitet

| Philips Streamium Wireless | Philips Wireless Music Centers (WAC700/7000/7500, WAC3500D) är            |                                                                                                    |
|----------------------------|---------------------------------------------------------------------------|----------------------------------------------------------------------------------------------------|
| Music produkter            | kompatibla med alla Philips Trådlösa Musikstationer<br>(WAS700/7000/7500) |                                                                                                    |
| Flashspelare               | Philips                                                                   | KEY007, KEY010, KEY013, HDD1XX (HDD100 / HDD120),<br>SA16X (SA160 / SA164 / SA165 / SA167 / SA169), SA170,<br>SA175, SA177, SA179, SA159, SA26X (SA261), PSA61X /<br>PSA612, HDD084, HDD1XXX (HDD1830 / HDD1420 /<br>HDD1620 / HDD1630 / HDD1835), HDD6XXX<br>(HDD6320/00), SA1100/02, SA1115/02, SA12XX, SA13XX<br>(SA1300/02), SA2000, SA40XX, SA5000, PMC7230, SA9XXX<br>(SA9200, Flat I), SA21XX, SA31XX, SA41XX, SA51XX |
|                            | Apple                                                                     | iPod Shuffle, Shuffle Gen 2, Mini, Nano Gen 1/2, Photo,<br>Video Gen 1/2                                                                                                    |
|                            | Creative                                                                  | Zen Micro, MuVo TX FM, MuVo Micro N200, MuVo VIDZ,<br>Zen Music.Photo Vision:M, DMPFX200                                                                                                    |
|                            | Sony                                                                      | NW-HD3, NW-E105, NW-E307                                                                                                    |
|                            |                                                                           | 010CT (0081) OK 103, H10, 110                                                                                                    |
|                            | Samsung                                                                   | YP-T7V                                                                                                    |
|                            | SanDisk                                                                   | Sansa m260                                                                                                    |
|                            | C                                                                         |                                                                                                    |
| Flashminne                 | SanDisk                                                                   | Cruzer Flash Drive, Cruzer U3 Flash drive                                                                                                    |
|                            | Toshiba<br>PQI                                                            | Flash memory U3<br>PQI                                                                                                    |

## Behöver du hjälp?

#### Bruksanvisning

Se Bruksanvisningen som levererades med din spelare.

#### På nätet

Gå till www.philips.com/welcome

## Återvinning av din gamla produkt

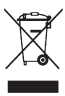

🏑 Din produkt är formgiven och tillverkad med högkvalitativa material och komponenter, vilka kan återvinnas och återanvändas.

När symbolen med den överkorsade soptunnan sitter på en produkt, innebär det att produkten följer det Europeiska Direktivet 2002/96/EC

 $^{ackslash}$  Ta reda på vilka lokala bestämmelser som gäller för återvinning av elektriska och electroniska produkter.

Följ lokala miljöbestämmelser, och kasta inte gamla apparater bland det vanliga hushållsavfallet.

Rätt avyttringsmetod för din gamla produkt hjälpet till att förhindra negativa följder för omgivningen och människors hälsa.

Batterier innehåller kemiska ämnen som inte bör hamna i naturen, därför bör du lämna uttjänta batterier i en batteriholk eller motsvarande.

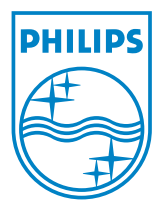

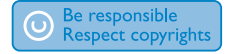

Specifications are subject to change without notice. Trademarks are the property of Koninklijke Philips Electronics N.V. or their respective owners © 2008 Koninklijke Philips Electronics N.V. All rights reserved. www.philips.com

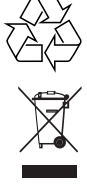

Printed in China wk8133